# How to check the approval date of your application and Reference number

### **BEFORE YOU READ THIS GUIDELINE...**

#### NOTE:

- After logging into NOUS, you can use your MY PAGE, which is your own account page on NOUS. It provides you with four contents, such as *New applications*, *Approved applications*, *Completed applications last year* and *Expired applications*.
- If your application is approved, it will be listed in "Approved applications". If you can not find your project listed in Approved applications, your application is rejected. It will be listed in Expired applications.

| ange Password                       | My Profile Contact Us Sin | gle Sign-on Setting |                                         |            |                     |                              | Timeout C       | ount: 03:53             |  |
|-------------------------------------|---------------------------|---------------------|-----------------------------------------|------------|---------------------|------------------------------|-----------------|-------------------------|--|
| My Page                             |                           |                     |                                         |            |                     |                              |                 |                         |  |
| 1. New Applications                 |                           |                     |                                         |            |                     |                              |                 |                         |  |
| 年度<br>Year                          | 分類<br>Classification      | 代表者<br>Leader       | タイトル<br>Title                           | 役割<br>Role |                     |                              | 伏墨<br>Sta       | 最終更<br>新日<br>tus Hadata |  |
|                                     | Start : new application   |                     |                                         |            |                     |                              |                 | opulic                  |  |
| 2. Approved applications            |                           |                     |                                         |            |                     |                              |                 |                         |  |
| 年度<br>Year                          | 分類<br>Classification      | 代表者<br>Leader       | タイトル<br>Title                           | 役割<br>Role | 通知書<br>Notification | 追加/出張申請<br>Additional/Travel | 報告書<br>Report   | 継続申請<br>Continue        |  |
| 2021                                |                           |                     |                                         | 代表者        | notification        | - •                          | ply upload      | continue                |  |
| 2021                                | and a second and          | an too.             | and a second state of the second second | 音表分        | notification        | - •                          | ply upload      | continue                |  |
| 2021                                | And the second            |                     | manufactoria de la compañía             | 協力者        | notification        | - •                          | ply upload      | continue                |  |
| 3. Completed applications last year |                           |                     |                                         |            |                     |                              |                 |                         |  |
| 年度<br>Year                          | 分類<br>Classification      | 代表者<br>Leader       | タイトル<br>Title                           |            | 役割<br>Role          | f 報告書<br>e Report            | 継続申請<br>Continu | e                       |  |
| 2020                                |                           | 4.45                | <b></b> 2.5 - 2.4                       | 0/75P      | 代表                  | 著 upload                     | continu         |                         |  |
| ・ 4. Expired applications:          |                           |                     |                                         |            |                     |                              |                 |                         |  |

| Content                             | Information                                                                                                    |
|-------------------------------------|----------------------------------------------------------------------------------------------------|
| 1. New Applications                 | Applications not being reviewed.<br>If you would like to write an<br>application, please click<br>New application from this<br>contents.                                                               |
| 2. Approved applications            | Collaborative Research Projects<br>approved this year.<br>If you would like to submit your<br>annual report, please upload the<br>file from here by clicking upload<br>button.                         |
| 3. Completed applications last year | Collaborative Research Projects<br>approved last year                                                                                                    |
| 4. Expired applications             | All of rejected applications and<br>approved Collaborative Research<br>Projects over two years ago. In<br>order to show the list of Expand<br>applications, please click "Click<br>to expand" in blue. |

| v Page  |                              |               |                    |            |                                       |               |                        |
|---------|------------------------------|---------------|--------------------|------------|---------------------------------------|---------------|------------------------|
| sword:  |                              | reviewer >>   |                    |            |                                       |               |                        |
| 見申請/N   | ew applications:             |               |                    |            |                                       |               |                        |
| ĝ<br>ar | 分類<br>Classification         | 代表者<br>Leader | タイトル<br>Title      | 役割<br>Role |                                       |               | 状態 最<br>Status Up      |
| 5       | itart : new application      |               |                    |            |                                       |               |                        |
|         |                              |               |                    |            |                                       |               |                        |
| 「済課題/   | Approved applications:       |               |                    |            |                                       |               |                        |
| ĝ<br>ar | 分類<br>Classification         | 代表者<br>Leader | タイトル<br>Title      | 役割<br>Role | 遭知書 追加/出張申<br>Notification Additional | ä             | 報告書 継続時<br>Report Cont |
| 21      | THE REPORT                   |               |                    | 代表者        | notification                          | ✓ apply       | upload                 |
| 21      | and the second sec           | an tra        | Market Contraction | 代表者        | notification                          | ✓ apply       | upload                 |
| 21      |                              |               | manané ana ana i   | 協力者        | notification -                        | Y apply       | upload cont            |
|         |                              |               |                    |            |                                       |               |                        |
| F度採択湄   | 課題/Completed applications li | ast year:     |                    |            |                                       |               |                        |
| ĝ<br>ar | 分類<br>Classification         | 代表者<br>Leader | タイトル<br>Title      |            | 役割<br>Role                            | 報告書<br>Report | 継続申請<br>Continue       |
| 20      |                              | 4.45          | 2.4. Jan 2015 P    |            | 代表者                                   | upload        | continue               |

過去の申請/Expired applications:

₦ 2021: (クリック/Click to expand)

After logging into NOUS, please find your application in the list of Approved applications and click the fourth notification button from the right.

If your application is rejected, it will be listed in "Expired applications", not "Approved applications". In order to check the result in Expired applications, please make the list appear by clicking "Click to expand" highlighted in blue at the Expand applications and press

notification button.

| writad PDF Trinead Court, 64.00 EagenD |                                                                                                    |  |  |  |  |  |
|----------------------------------------|----------------------------------------------------------------------------------------------------|--|--|--|--|--|
| 避                                      |                                                                                                    |  |  |  |  |  |
|                                        | 2021年度關礎生物学研究所共同利用研究 富富结果最如善                                                                                                    |  |  |  |  |  |
| 2021年1月1日                              | 2021年(月1日                                                                                                    |  |  |  |  |  |
|                                        |                                                                                                    |  |  |  |  |  |
|                                        |                                                                                                    |  |  |  |  |  |
| 下記のとおり、審査結果をお知らせします。                   |                                                                                                    |  |  |  |  |  |
|                                        | R                                                                                                    |  |  |  |  |  |
| 審查結果                                   | 翔                                                                                                    |  |  |  |  |  |
| 1世91                                   | sweet still be determined                                                                                                    |  |  |  |  |  |
| 课题番号                                   | Mee                                                                                                    |  |  |  |  |  |
| 研究課題名                                  | n en er fex las relatives devines de                                                                                                    |  |  |  |  |  |
| 申請者氏名                                  | 1.6                                                                                                    |  |  |  |  |  |
| 申請者所周                                  | Pozzera:                                                                                                    |  |  |  |  |  |
| 申請書職名                                  | . Marxe                                                                                                    |  |  |  |  |  |
| तनम्भाषा                               | Mind an Anima and                                                                                                    |  |  |  |  |  |
| <b>百</b> 己分離頁                          | 250,000 円                                                                                                    |  |  |  |  |  |
| 事人へ大日                                  | ₩T.                                                                                                    |  |  |  |  |  |
| <b>2</b> неня                          | <ul> <li>BE REFE CAN AND REFERENCE AND REFERENCE AND REFERENCE AND AND REFERENCE AND AND REFERENCE AND REFERENCE AND REFEREN</li></ul> |  |  |  |  |  |

## At this point, you could see your notification of the result in Japanese.

| vnload PDF           |                                                                                                    | Timeout Count: 04:00 Login Use |            |
|----------------------|----------------------------------------------------------------------------------------------------|--------------------------------|------------|
| 通知                   |                                                                                                    |                                |            |
|                      | 2021年課編編生物学研究所共同利用研究 審查結果通知書                                                                                                    |                                | -          |
|                      | approved/rejected date                                                                                                    |                                |            |
|                      |                                                                                                    | 大学共同利用编纂去人自然科学研究编辑             | <b>\</b> . |
|                      |                                                                                                    | ALL REAL DEC. (Mar)            |            |
| 下記のとおり、審査結果をお知らせします。 |                                                                                                    |                                |            |
|                      | ε.                                                                                                    |                                |            |
| 春童结果<br>             | 採択                                                                                                    |                                |            |
| 種別                   | CAN ALCO HONDER                                                                                                    |                                |            |
| 課題番号                 | Max .                                                                                                    |                                |            |
| 研究課題名                | <ul> <li>A set of the set of the set of</li></ul> |                                |            |
| 申請者氏名                | 1.6                                                                                                    |                                |            |
| 申請者所属                | Possenic                                                                                                    |                                |            |
| 甲諸者戰名                | . MHIM                                                                                                    |                                |            |
| 研究時間                 | and we were that                                                                                                    |                                |            |
| 配分額                  |                                                                                                    | 250,000 円                      |            |
| コメント等                | ыт.                                                                                                    |                                |            |
| 24897R               | <ul> <li>BILETED CARLS WITTER CARLS AND THE PT/SHAR AND FEVEL 1.</li> <li>BY AN AND THE CARLS AND THE CARLS TO THE AND THE AND</li></ul>    |                                |            |

### The date at the upper part of the screen is the approved/rejected date.

| ud FOR             | Timeout Court: 03:45                                                                                                    | <u>The string in the line marked "課題</u><br>番号" in Japanese is the Reference<br>number.                                                                                                    |
|--------------------|----------------------------------------------------------------------------------------------------|----------------------------------------------------------------------------------------------------|
|                    | 2021年度 <b>过214年度过214年。195</b> 1年時间時度富富知識通知書                                                                                                    |                                                                                                    |
| 2 #年3月』3日          |                                                                                                    |                                                                                                    |
| ンとおり、裏面は果をお知らせします。 | 大学共同时用电鼓艺人 自然科学研究电缆<br>一等 1 小市 有限产 一部一个 (2018年)<br>足                                                                                                    |                                                                                                    |
| ių.                | \$R                                                                                                    |                                                                                                    |
|                    | AD SAUGH-D                                                                                                    |                                                                                                    |
|                    | Reference number                                                                                                    |                                                                                                    |
| 48 C               | Per 24 20.04873                                                                                                    |                                                                                                    |
| I£8                | 1.22                                                                                                    |                                                                                                    |
| 新篇                 | above at                                                                                                    |                                                                                                    |
| 1865               | <b>N</b>                                                                                                    | If the application was approved in 2022                                                                                                    |
| ŧ                  | •••• B                                                                                                    | or later, the Reference number consists                                                                                                    |
| <b>举</b> 小         | 80%                                                                                                    | of last two digits of the year, the string                                                                                                    |
|                    | <ul> <li>Construction of the second construction of the second construction.</li> <li>Construction of the second construction of the second construction.</li> <li>Construction of the second construction of the second construction.</li> <li>Construction of the second construction of the second construction.</li> <li>Construction of the second construction of the second construction.</li> <li>Construction of the second construction of the second construction.</li> <li>Construction of the second construction of the second construction.</li> <li>Construction of the second construction of the second construction.</li> <li>Construction of the second construction of the second construction.</li> </ul> | <ul> <li><u>NIBB</u> and three digits of the serial number.</li> <li>If the application was approved <u>before</u> 2021, the Reference number consists of last two digits of the year, <u>a single</u> <u>hyphen</u> and three digits of the serial number</li> </ul> |
|                    |                                                                                                    | number.                                                                                                    |

**高宜** 種別

申請
 申請
 申請
 配分

The process of check the approval date of your application and Reference number is completed.

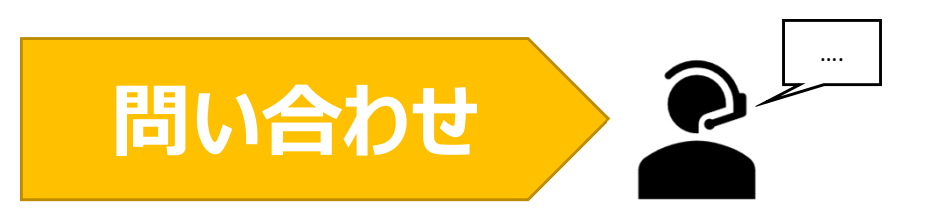

NOUSの操作についてご不明点等ございます場合、下記問い合わせ先までお知らせください。

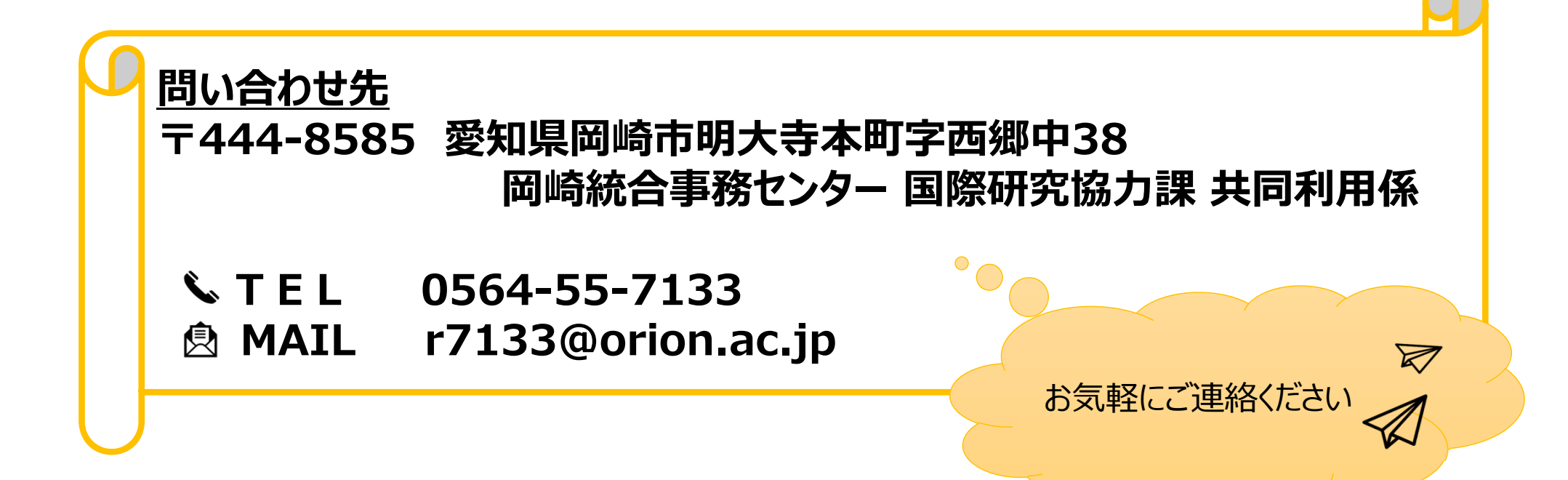